## Labview III: cámara web con LabViewVersión 1.0

Héctor Cruz Ramírez<sup>1</sup> Instituto de Ciencias Nucleares, UNAM <sup>1</sup>hector.cruz@ciencias.unam.mx

abril 2017

## Índice

| 1. | Objetivos                                  | 1        |
|----|--------------------------------------------|----------|
| 2. | Introducción                               | 1        |
| 3. | Preparación de la cámara web               | <b>2</b> |
| 4. | Cámara y Measurement & Automation Explorer | <b>2</b> |
| 5. | Pormenores de la práctica                  | 4        |
| 6. | Agradecimientos                            | 4        |

#### 1. Objetivos

Los objetivos de esta práctica son:

- 1. Implementar un arreglo de sensores de luz bidimensional con una cámara web.
- 2. Automatizar la cámara *web* mediante el software de *National Instruments* [1].

#### 2. Introducción

Un arreglo de sensores de luz tiene la función de obtener la distribución espacial de un haz de luz confinado. Por ejemplo, un haz láser gaussiano. Mediante el uso de una cámara web (CW) se puede implementar un arreglo de sensores de ese tipo, si podemos controlar todas las funciones de una CW. Típicamente

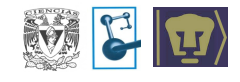

el software que viene incluido con la CW no se puede acceder a todas las funciones. Solamente vienen ciertos tipos de adquisición de datos. Con el software de *National Instruments* [1] se puede acceder a todas esas funciones.

#### 3. Preparación de la cámara web

Para usar la CW como un arreglo de sensores debemos remover el sistema de lentes que viene acoplado y el filtro de infrarrojo (si es que lo tiene). Entonces, queda al descubierto el arreglo de sensores bidimensional en donde se formaba la imagen de las lentes removidas. Los sensores pueden ser CCD (*charge coupled device*) o CMOS (*complementary metal oxide semiconductor*). La resolución de una cámara se especifica por el número de pixeles en la dirección x ( $n_x$ ) y en la dirección y ( $n_y$ ), esto es  $n_x \times n_y$  pixeles. Si las dimensiones de arreglo de sensores es  $L_x \times L_y$  entonces cada pixel debe medir  $\frac{L_x}{n_x} \times \frac{L_y}{n_y}$ .

# 4. Cámara y Measurement & Automation Explorer

El primer paso es conectar la CW a un puerto USB. Entonces, se corre el programa *Measurement & Automation Explorer* (*MAE*) el cual se instala de forma automática cuando se instalo *LabVIEW*. En la Figura (1) se muestra la ventana de inicio del programa *MAE*.

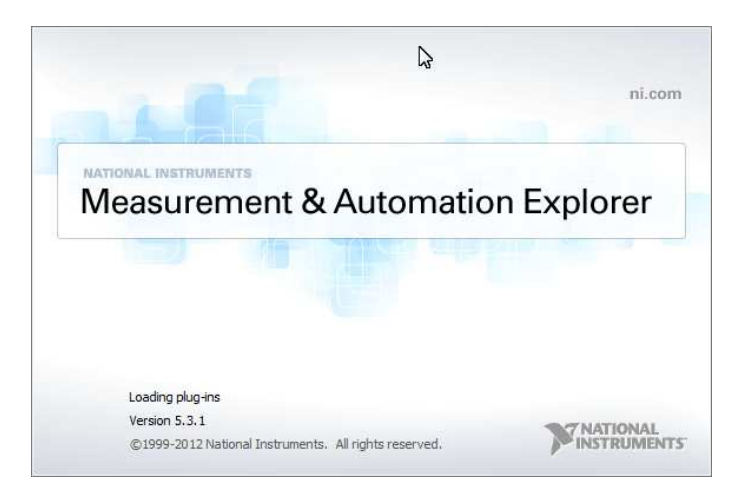

Figura 1: inicio de programa Measurement & Automation Explorer.

Al terminar de iniciar el programa aparece una ventana que se muestra en la Figura (2). En el lado izquierdo se observa varios menus. En el menu *Devices and Interfaces* se encuentra un submenu llamado *NI-IMAQdx Devices* en donde se encentran enlistadas las cámaras conectadas a la computadora. En este ejemplo

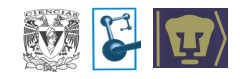

elegimos la opción de cámara **cam3**, ver Figura (2); entonces, aparece la pantalla del lado derecho (visualización de arreglo de sensores de la CW) con un menu de botones en la parte superior y en la parte inferior varios menus separados mediante pestañas. Los botones en la parte superior son:

| Constant Heightoned     Device and Heightoned     Device and Heightoned     Device and Heightone G20     Second Point     Device and Point Media     Manuel And All Second Second     Device and Point Media     Manuel And All Second Second     Device and Point Media     Manuel And All Second Second     Device and Point Media     Manuel And All Second Second     Manuel And All Second Second     Manuel And All Second Second     Manuel And All Second Second     Manuel And All Second Second     Manuel And All Second Second     Manuel And All Second Second     Manuel And All Second Second     Manuel And All Second Second     Manuel And All Second Second All All All All All All All All All Al                                                                                                    | Sav Sav                                                                                                    | 🛱 Revert 🗈 Snap 🕨 Grab 🙀 Histogram 👫 Save Image | Y Hide                                                                                                    |
|----------------------------------------------------------------------------------------------------|----------------------------------------------------------------------------------------------------|-------------------------------------------------|----------------------------------------------------------------------------------------------------|
| Nu USB-000 "Dexi"<br>Network Dexiss<br>a candi () decin Webcan (20)<br>a candi () decin () brow Webcan (20)<br>b Charles and the second of the second of the secon                                                                                                    | Data Neighborhood     Devices and Interfaces                                                                                                    |                                                 | A Back                                                                                                    |
| Dot 1X         End         Factor to the following           Name         exml         Factor to the following         following           Verdor         HD Ro Webcan CS20         Model         source to the following           Model                                                                                                    | e g N USS-600 'Dod'<br>Nettor breize<br>a Note breize<br>a cand: Cyberlink Wolcan Spiter<br>a cand: Cyberlink Wolcan Spiter<br>a cand: Cyberlink Wolcan Spiter<br>a Cand: Lyberlink Wolcan Spiter<br>a Soile<br>Soils B Patalle<br>a Soile<br>M Driver:<br>P Remote Systems |                                                 | H: MAQdx Basic<br>What do you want to di<br>Santanti my annuar<br>Configure my decide<br>Satt my cannot umag<br>antiona |
| Name         can3         Refer to the following<br>topic of the information<br>topic of the information<br>topic | 0x0 1                                                                                                    |                                                 |                                                                                                    |
| Vendor         HD Pro Velocan CS20         Node         Node         Node         Setial Number         Respective Provide Node         Respective Provide Node         Respective Provide N                                                                                                    | Name                                                                                                    | cam3                                            | Refer to the following                                                                                                  |
| Senia Number McSMCPRCD0025ED9 Panning Palettee                                                                                                    |                                                                                                    | HD Pro Webcan CS20                              | topics for information<br>about using the image<br>viewer in MAX:                                                       |
| But Tune Direct/Show Palettes                                                                                                    | Vendo                                                                                                    |                                                 | Panning                                                                                                    |
|                                                                                                    | Vendor<br>Model<br>Serial I                                                                                                    | mber 0x054CF8FCD02CEED9                         |                                                                                                    |

Figura 2: Ventana principal del programa Measurement & Automation Explorer. También se muestra la opción en la parte inferior: Camera Information.

- **Save:** guarda la configuración actual (los valores de los parámetros) en un archivo.
- Revert: lee de un archivo una configuración guardada.
- Snap: adquisición de una imagen con la configuración actual.
- Grab: adquisición continua de imágenes con la configuración actual.
- **Histogram:** histograma de número de pixeles vs. valor en escala de 0 a 255 en los tres colores del RGB (Red-Green-Blue).
- Save Image: guardar la imagen actual.

Las opciones de la parte inferior se pueden resumir de la siguiente forma

- **Camera Información:** se muestra información importante de la CW. Ver Figura (2).
- Acquisition Attributes: en esta pestaña podemos elegir el número de pixeles activos (*Region of interest*). Ver Figura (3). La opción de *Video Mode* el parámetro importante es el *fps (frame per second)* que se puede elegir de varias opciones. El otro parámetro que se debe conocer es el *Timeout* que es el tiempo de espera del *MAE* para que la CW le envié una imagen. Los otros parámetros permanecen constantes.

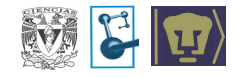

| My System                                                                                                    | 🖬 Save 🙀 Revet. 🕪 Snap 🕟 Grab 🔼 Histogram 👫 Save Image 💦 Yide Het                                        |                                                                                                    |  |  |
|----------------------------------------------------------------------------------------------------|----------------------------------------------------------------------------------------------------|----------------------------------------------------------------------------------------------------|--|--|
| Portices and interfeces     Portices     Portices     Portices     Portices     Portices     Portices     Portice     Portice     Por |                                                                                                    | California (California)<br>NH-TMAQK Basica<br>What do you want to do't<br>What do you want to do't<br>California<br>California<br>California<br>California<br>Saturational<br>Saturational |  |  |
| -                                                                                                    | 2304x1536 0.26X 32bit RGB image 140,149,148                                                              | 15                                                                                                    |  |  |
|                                                                                                    | Vedeo Mode         2204uf3sh (1)/2 200ger         Tmecout         ()//////////////////////////////////// | Refer to the following<br>topics for information<br>about using the image<br>viewer in MAX:<br>Zooming<br>Panning<br>Palettes                                                                                                    |  |  |

Figura 3: Ventana principal del programa *Measurement & Automation Explorer*. También se muestra la opción en la parte inferior: *Acquisition Attributes*.

**Camera Attributes:** en esta pestaña existen dos parámetros importantes, ver Figura (4):

- 1. Exposure. El tiempo que los sensores están activos para formar la imagen. Hay que tener cuidado para no saturar la cámara. Para acceder a la opción hay que ponerla en modo manual.
- 2. Gain. Aplicación (o simulación) de la diferencia de potencial aplicado a los sensores. Entre más ganancia es más sensible a captar luz; y por lo cual, puede haber mucho ruido.
- **Bayer Color:** en esta pestaña se puede controlar la ganancia de cada color del Ver RGB, si es que la opción esta habilitada, ver Figura (5).

#### 5. Pormenores de la práctica

La práctica es una sesión de laboratorio.

#### 6. Agradecimientos

Estas notas fueron realizadas con el apoyo del proyecto y PAPIME PE105917. Agradecemos a los estudiantes Francisco Javier Morelos Medina, Jorge Arturo Monroy Ruz y Javier Alejandro López Alfaro por su contribución a la elaboración de estas notas.

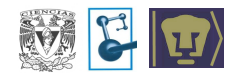

| 3 My System                                                             | 🖬 Save 🛱 Revert 🕩 Snap 🕨 Grab 😱 Histogram 👫 Save Image | S? Hide Hel                            |
|-------------------------------------------------------------------------|--------------------------------------------------------|----------------------------------------|
| <ul> <li>Jata Neighborhood</li> <li>W Devices and Interfaces</li> </ul> |                                                        | A Back                                 |
| pg NI US8-6008 "Dev1"                                                   |                                                        | NI-IMAOdx Basics                       |
| A R NI-IMAOdx Devices                                                   |                                                        | What do you want to do?                |
| cam0 : HP Truevision HD                                                 |                                                        |                                        |
| 📖 cam1 : CyberLink Webcam Splitter                                      |                                                        | · connecting camera                    |
| Com cam3 : HD Pro Webcam C920                                           |                                                        | <u>Contigure my device</u>             |
| Serial & Parallel                                                       |                                                        | Set my remote image                    |
| Market Scales                                                           |                                                        | options                                |
| Software                                                                |                                                        |                                        |
| Remete Custome                                                          |                                                        |                                        |
| Remote systems                                                          |                                                        | *                                      |
|                                                                         | 4                                                      | × .                                    |
|                                                                         | 2304x1536 0.15X 32/bit RGB image 165.147.133           |                                        |
|                                                                         | Expand All 🖉 Refresh 🏾 🍟 View Options 🤶 Hide Help      |                                        |
|                                                                         | Camera Attributes                                      |                                        |
|                                                                         | Backlight Compensation                                 |                                        |
|                                                                         | Brightness                                             |                                        |
|                                                                         | Contrast                                               |                                        |
|                                                                         | Exposure                                               |                                        |
|                                                                         | Focus                                                  |                                        |
|                                                                         | 🖽 Gain                                                 | -                                      |
|                                                                         | 🔁 Pan                                                  |                                        |
|                                                                         | Saturation                                             | Refer to the following                 |
|                                                                         | Sharpness                                              | topics for information                 |
|                                                                         | E Tilt                                                 | about using the image<br>viewer in MAX |
|                                                                         | White Balance                                          | Zooming                                |
|                                                                         | I Zoom                                                 | Panning                                |
|                                                                         |                                                        | Palettes                               |
|                                                                         |                                                        |                                        |
|                                                                         |                                                        |                                        |
|                                                                         |                                                        |                                        |

Figura 4: Ventana principal del programa Measurement & Automation Explorer. También se muestra la opción en la parte inferior: Camera Attributes.

### Referencias

[1] http://www.ni.com

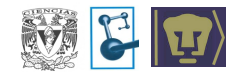

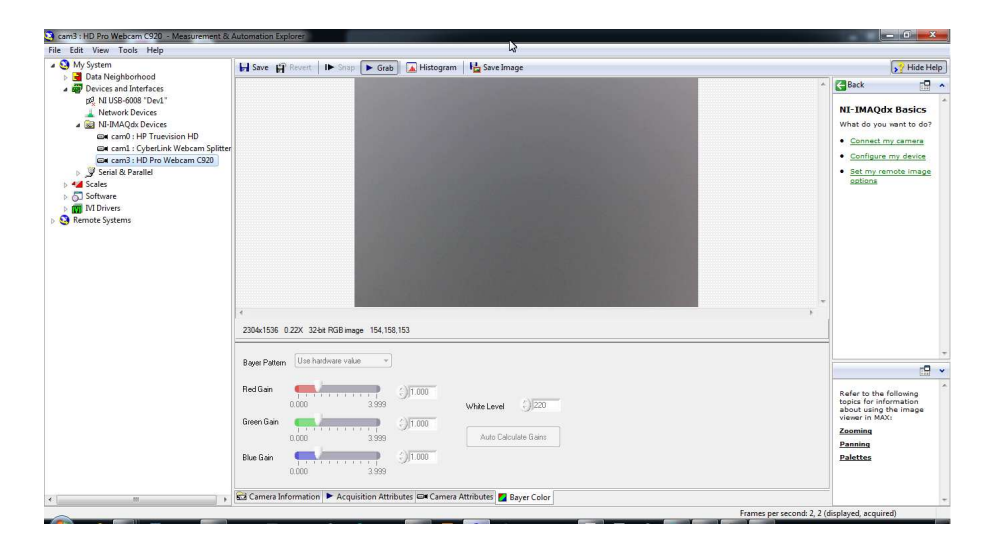

Figura 5: Ventana principal del programa Measurement & Automation Explorer. También se muestra la opción en la parte inferior: Bayer Color.